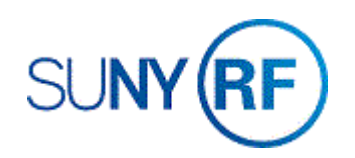

## **RF Payroll Encumbrance by Person**

Use these instructions to view the status of individual payroll encumbrances by person.

## Prerequisites

- You must have a minimum responsibility of ORG Grants Inquiry to perform this task. Use any responsibility that can access the required Navigator Path.
- The PTAEO assignment must exist in Oracle.
- You must have security access to view award payroll information.

## To perform a payroll encumbrance by person inquiry:

- 1. Navigate to **RF Payroll Enc by Person** to go to the **Payroll Encumbrance Detail** window.
- 2. Enter the Person's Name or Employee Number.
- 3. Press the Enter key to display requested information.
- 4. Use the horizontal scroll bar to view the fields to the far right of the window.
- 5. Use the Print button to print or display the Payroll Encumbrance by Award document.

| Name |            |           |       |                    | Employee Number |               |                        | Print     |     |
|------|------------|-----------|-------|--------------------|-----------------|---------------|------------------------|-----------|-----|
| )et  | tail Pavro | ll Encumb | rance | Information        | Transferred     | to Grants     | Salarv                 | Salarv    | F   |
|      | Award      | Project   | Task  | Expenditure Type   | Total Salary    | Total FB      | Shortage               | Exception | Sho |
|      | 81382      | 1143585   | 2     | SWR Regular Exempt | 164.14          | 65.66         | 0.00                   | 0.00      |     |
|      | 81692      | 1133132   | 4     | SWR Regular Exempt | 492.41          | 196.97        | 0.00                   | 0.00      |     |
|      | 81843      | 1133076   | 3     | SWR Regular Exempt | 492.41          | 196.97        | 0.00                   | 0.00      |     |
|      | 82193      | 1126360   | 6     | SWR Regular Exempt | 2,830.17        | 1,132.07      | 0.00                   | 0.00      |     |
|      | 82193      | 1126360   | 6     | SWR Regular Exempt | 1,981.12        | 832.07        | 0.00                   | 0.00      |     |
|      | 82232      | 1146333   | 3     | SWR Regular Exempt | 437.70          | 175.08        | 0.00                   | 0.00      |     |
|      | 82232      | 1146333   | 3     | SWR Regular Exempt | 306.39          | 128.68        | 0.00                   | 0.00      |     |
|      | 82283      | 1073657   | 3     | SWR Regular Exempt | 2,816.16        | 1,126.46      | 0.00                   | 0.00      |     |
|      | 82283      | 1073657   | 3     | SWR Regular Exempt | 1,971.31        | 827.95        | 0.00                   | 0.00      |     |
|      | 82817      | 1075320   | 24    | SWR Regular Exempt | 21.89           | 8.75          | 0.00                   | 0.00      |     |
|      | 83142      | 1088726   | 16    | SWR Regular Exempt | 437.70          | 175.08        | 0.00                   | 0.00      |     |
|      | 83142      | 1088726   | 16    | SWR Regular Exempt | 1,258.39        | 528.52        | 0.00                   | 0.00      |     |
|      | 83151      | 1099943   | 14    | SWR Regular Exempt | 21.89           | 8.75          | 0.00                   | 0.00      |     |
|      | 83950      | 1135545   | 4     | SWR Regular Exempt | 136.78          | 54.71         | 0.00                   | 0.00      |     |
|      | <u>.</u>   |           |       | * Does NOT Include | Manually Enter  | red Encumbran | ~<br>(  2)  <br>(nes 帯 |           |     |

6. Review the following information, using the horizontal scroll bar to view remaining fields.

| Award                 | The award number associated with the encumbrance calculated.                                                                                                    |
|-----------------------|----------------------------------------------------------------------------------------------------|
| Project               | The project number associated with the encumbrance calculated.                                                                                                    |
| Task                  | The task number associated with the encumbrance calculated.                                                                                                    |
| Expenditure Type      | The subcategory classification of the encumbrance.                                                                                                    |
| Grants - Total Salary | The RF calculated encumbrance amount for total salary, which has been transferred to Grants. <b>Note:</b><br>This amount does not include any salary shortage or salary exception amounts. |
| Grants - Total FB     | The RF calculated encumbrance amount for fringe benefits transferred to Grants. <b>Note:</b> This amount does not include any FB shortage or FB exception amounts.                         |
| Salary Shortage       | The amount of salary encumbrance that could not be posted to Grants because sufficient funds were not available for this line of information.                                              |
| Salary Exception      | The amount of salary encumbrance that could not be posted to Grants because of the exception reason for this line of information.                                                          |
| FB Shortage           | The amount of fringe benefit encumbrance that could not be posted to Grants because sufficient funds were not available for this line of information.                                      |
| FB Exception          | The amount of fringe benefit encumbrance that could not be posted to Grants because of the exception reason for this line of information.                                                  |
| Total Salary          | The total salary amount calculated by the RF encumbering process.                                                                                                    |
| Total FB              | The total fringe benefit encumbrance amount calculated by the RF encumbering process.                                                                                                    |
| Assignment            | The assignment number associated with this person.                                                                                                    |
| Earning Element       | The payroll element used to determine the daily rate.                                                                                                    |
| Effective Start Date  | The first day of coverage of the encumbrance.                                                                                                    |
| ESD Srce              | The source used to determine the start date of the encumbrance.                                                                                                    |

| Effective End Date      | The last day of coverage of the encumbrance.                                                                                                    |
|-------------------------|----------------------------------------------------------------------------------------------------|
| EED Srce                | The source used to determine the encumbrance end date.                                                                                                    |
| Work Days               | The total number of working days in the period starting with the encumbrance effective start date and ending with the encumbrance effective end date.                   |
| Days Short              | The number of working days for the salary shortage. Days Short is calculated by dividing the Salary Shortage amount by the Daily Rate (rounded up to a whole number).   |
| Daily Rate              | The rate used in the encumbrance calculation. The rate is determined by using the calculations rules for the earnings element on the labor schedule for the assignment. |
| LS %                    | The labor schedule percentage associated with the salary encumbrance distribution.                                                                                      |
| FB Rate %               | The fringe benefit percentage associated with the salary encumbrance.                                                                                                   |
| Exception Reason        | The error encountered during processing.                                                                                                    |
| Assignment Organization | The business entity associated with the HR assignment related to the labor encumbrance.                                                                                 |